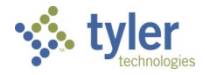

### **Objective**

This document outlines the process for approving invoices.

### **Overview**

Workflow approval rules are established based on specific department and general ledger accounts from which an invoice is being paid. The accounts payable clerk releases invoices for approval after scanning and attaching printed invoices. After all approvals are complete, the accounts payable clerk is notified so the invoices may be posted to the general ledger.

### **Prerequisites**

Before you can successfully complete this process, you must ensure that roles granting the necessary permissions have been assigned to your user account. If the roles have not been established, contact the system administrator to have them updated or added into the Munis system.

Confirm the following:

- You have permission to view department batches.
- You have access to Workflow Approvals web part tile on the Tyler Dashboard.
- You are included in the Workflow User Attributes program as an approver.
- Accounts Payable business rules are established to determine required approval paths.
- Pending approval records exist.

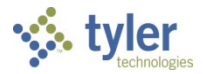

### **Procedure**

Munis Workflow transactions are approved using the Approvals web part tile on the Tyler Hub.

| E 🌾 Home          | Search          | CH, CA - TEST                       |                  |                     |                    | ٩                                                                                                  |   |
|-------------------|-----------------|-------------------------------------|------------------|---------------------|--------------------|----------------------------------------------------------------------------------------------------|---|
| 1                 | 4<br>Appro      | i vals                              | 0<br>Alerts      | E                   | 0<br>Notifications | Content Pages Financial Management Budget Monitoritig Home Home Home Purchasing Activities         | : |
| Invoices: What ne | eds to be paid? | Vendor Name                         | Status           | Description         | :<br>Invoice Total | Invice Montecing     Invice Processing     Invice Trading     Processing     Processing Activities |   |
| 5445              | 5/4/2018        | SILVER, MARK A MD, A MEDICAL CORPOR | Pending Approval | payment             | \$5,100.00         |                                                                                                    |   |
| 422111            | 5/4/2018        | PROFESSIONAL BUSINESS COMMUNICAT    | Pending Approval | payment             | \$4,200.00         |                                                                                                    |   |
| 85296             | 5/4/2018        | FRANZEN-HILL CORPORATION            | Pending Approval | payment for April s | \$500.00           |                                                                                                    |   |
| 96399             | 5/4/2018        | LOS ANGELES TRUCK CENTERS, LLC      | Pending Approval | payment             | \$1,250.00         | L                                                                                                  |   |
| oav5022018f       | 5/2/2018        | RODRIGUEZ, J J MD INC               | Approved         | ABRASIVES           | \$240.00           | Favorites                                                                                          | : |
| oav5022018h       | 5/2/2018        | WORLD TRADE CENTERS ASSOCIATION I   | Approved         | Subscription        | \$1,000.00         |                                                                                                    |   |

To approve an item:

1. Double-click the Approvals tile to list all items currently awaiting approval. Use the By Date or By Process Code options to sort the items.

| Workflow Approvals                                                          |          |                                                                     |
|-----------------------------------------------------------------------------|----------|---------------------------------------------------------------------|
| All Process Codes   All Dates                                               | *        | API: Invoices pending approval XXX                                  |
| SELECT ALL                                                                  | (0/4)    | Created                                                             |
| API: Invoices pending approval XXX<br>\$5,622.75 - payment                  | 5/4/2018 | Reason<br>amount of this invoice is greater than the threshold 0.00 |
| API: Invoices pending approval XXX<br>\$4,630.50 - payment                  | 5/4/2018 | Invoice Header                                                      |
| API: Invoices pending approval XXX<br>\$1,378.13 - payment                  | 5/4/2018 | Vendor Number:                                                      |
| API: Invoices pending approval XXX<br>\$551.25 - payment for April services | 5/4/2018 | Vendor Name:<br>SILVER, MARK A MD, A MEDICAL CORPORATION            |
|                                                                             |          | Invoice Number:<br>5445                                             |
| CLOSE SETTINGS                                                              |          |                                                                     |

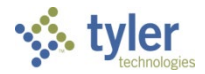

- 2. Review the items awaiting approval.
- 3. To view additional information, click the Detail link to view the item in the applicable Munis program.

| Approvals                                                                                                    |                                                                                            |                                                                                                    |                                                                                                    | _                           |                                                                                                    |                    |
|----------------------------------------------------------------------------------------------------|--------------------------------------------------------------------------------------------|----------------------------------------------------------------------------------------------------|----------------------------------------------------------------------------------------------------|-----------------------------|----------------------------------------------------------------------------------------------------|--------------------|
| BY PROCESS CODE BY<br>API: Invoices pe                                                                                                    | DATE<br>nding approval XX                                                                  | x (                                                                                                    | API: In<br>Creater                                                                                                    | voices pendir<br>Wed Ma     | ng approval XXX                                                                                                    |                    |
| ADI: Insuring non<br>bit test first test test of tests<br>of<br>any<br>any<br>any<br>any<br>any<br>any<br>any<br>any<br>any<br>any                                                                                                    | finn annrnual VVV<br>at Bergenie krauten O<br>Gerunsen 635                                 | wyrtine Alfredd yr                                                                                                    |                                                                                                    | elatinal merulari no        | ene fox tooffu.                                                                                                    | 51                 |
| Nep+* 2023 m<br>Break 2023 m<br>res torres** 2024 m 2024 m 202 | Destrution<br>20mi<br>Valaber<br>Cettor Nan<br>Series dan *<br>Branned dan *<br>Dis dans * | Laplie Die Tesper<br>Indep Sproet<br>23<br>ESSE2<br>ESSE2<br>ESSE3<br>ESSE2<br>ESSE2<br>ESSE3<br>ESSE2<br>ESSE3<br>ESSE2<br>ESSE3<br>ESSE3<br>ES | Copertneys     Copertneys     Toportneys     Toportneys     Toportneys     Alcostan     Aguatan     Aguatan     Aguatan     Aguatan     Aguatan     Aguatan     Aguatan     Aguatan     Aguatan     Aguatan     Aguatan     Aguatan     Aguatan     Aguatan | 16 345                      | <ul> <li>a parte fed<br/>brian brian disatentation</li> <li>ri gillan</li> <li>a constant</li> <li>a constant</li> <li>a constant</li> </ul> | )rder -<br>rs<br>7 |
| 10004411 chi Trinsi<br>Line 7 Accust<br>1 2 1000 V.155 305 30 30 30 30 31 540                                                                                                    | 20<br>32/1011                                                                              | ls murt<br>IEE                                                                                                    | Denort ersort<br>10                                                                                                    | Total amount, 1289<br>19538 | A Description<br>16 Saplie Onte-Neptone                                                                                                    | CLOSE              |
| E 2000 Represent Annuants<br>In Design<br>Million<br>Hij Approvel Approvel Report Provent                                                                                                    | IEX Arren                                                                                  |                                                                                                    |                                                                                                    |                             |                                                                                                    |                    |

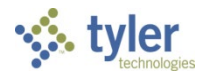

4. To approve the item from the Munis program, select the Approve option in the Workflow group.

| tract 2018<br>tract 2018<br>tract 2019<br>tract 2019<br>tract 2019<br>tract 2019<br>tract 2019<br>tract 2019<br>tract 2019<br>DWNEY CA 90240<br>DWNEY CA 90240<br>DW | oice                                                                                                    |                                                                                    |                                   |                        |              |            |                 |               |      |              |                          |          |            |      |                                    |                        |                  |                  |  |
|----------------------------------------------------------------------------------------------------|----------------------------------------------------------------------------------------------------|------------------------------------------------------------------------------------|-----------------------------------|------------------------|--------------|------------|-----------------|---------------|------|--------------|--------------------------|----------|------------|------|------------------------------------|------------------------|------------------|------------------|--|
| tract dor * 3255 = SILVER, MARK A MD. A MEDICAL CORPORATION dor * 3255 = SILVER, MARK A MD. A MEDICAL CORPORATION unrent * 344 s Unrent * 344 s Unrent * 344                                                                                                    | r                                                                                                    | 2018                                                                               | a di                              | leraking               |              |            |                 |               |      |              |                          |          |            |      |                                    |                        |                  |                  |  |
| der * 225 SILVER, MARK A MD. A MEDICAL CORPORATION tess 0 0                                                                                                    | ntract                                                                                                    |                                                                                    |                                   | ecennig                |              |            |                 |               |      | 8050 E FL    | DRENCE AVE #107          |          |            |      |                                    |                        |                  |                  |  |
| rees 0                                                                                                    | ndor *                                                                                                    | 3                                                                                  | 256 SILVE                         | r, mark a me           | ), A MEDICAL | CORPORATIO | N               |               |      |              |                          |          |            |      |                                    |                        |                  |                  |  |
| Downey     CA     90240       umment*     344     esciption     payment       is*     \$100,00     Taxable invoice     Status     Pending Approval     Department     201     Separate check       ount date     Disc basis     00     CHECK RUN     Work order     Include documentation       ount 55     000 Disc basis     00     CHECK RUN     Work order task     0       amount     5,622.75     Invoice date*     05/04/2018     Allocation     0       nent method     Nemal     Service date*     05/04/2018     Liq method     Ume       COUNTS     LINE ITEMS     Due date *     05/04/2018     Liq method     E       In Cocount     1     Colonos-00000-00000-00000-0120000-     Service date *     05/04/2018     N     Allocation       1     100-23-22-2203-220301-00000-00000-0120000-     PO     Inv amount     Sales Tax     Use Tax     Total amount 1099     A     Description       1     1     100-23-22-2203-220301-00000-00000-0120000-     Sitol 2205     000     Sit2275     N     N     payment                                                                                                    | dress                                                                                                    |                                                                                    | 0                                 |                        |              |            |                 |               |      |              |                          |          |            |      |                                    |                        |                  |                  |  |
| Ument*     344     4       545     4     5100.00       ss*     5100.00       Taxable invoice     Status       Pending Approval     Department       Work order     Include documentation       ount title     000       Disc baris     00       CHECK RUN     Work order       More title     000       Disc baris     00       Service date*     05/04/2018       More title     05/04/2018       More title                                                                                                    | 1115                                                                                                    |                                                                                    |                                   |                        |              |            |                 |               |      | DOWNEY       |                          | CA       | 90240      |      |                                    |                        |                  |                  |  |
| S45     Mail     Description       ss*     \$100.00     Taxable invoice     Status     Pending Approval     Department     2201     Separate check       Unit date     Disc basis     .00     CHECK RUN     Work order task     0     Include documentation       unit date     Disc basis     .00     CHECK RUN     Work order task     0        unit date     .000     Disc basis            unit date               unit date               unit date               unit date               unit date               unit date               unit method               Columit                                                                                                    | cument *                                                                                                    | 344                                                                                |                                   | +1                     |              |            |                 |               |      |              |                          |          |            |      |                                    |                        |                  |                  |  |
| ss * 2,1002.00 * lavable invoice Status Preding Approval Department 201 - Separtment 201 - Separtment 201 -                                                                                                    | bice *                                                                                                    | 5445                                                                               |                                   | 41                     |              |            | Description     | payment       |      |              |                          |          |            |      |                                    |                        |                  |                  |  |
| Dunct date     Disc basis     00     CHECK RUN     Work order task     0       amount     0000     Disc amt     000     Disc amt     000     Disc amt     000       amount     552275     Bit Voice date *     05/04/2018     Allocation     0       nent method     Normal     552275     Received date *     05/04/2018     Lig method     Line *       KWire     Microsoft date *     05/04/2018     Disc date *     05/04/2018     Disc date *     0/00       KOUNTS     LINE ITEMS     Disc date *     05/04/2018     Disc date *     0/00     0/00                                                                                                    | 55                                                                                                    |                                                                                    | 5,1003                            | lo ✓ laxa              | able invoice |            | Status          | Pending Appro | oval | •            | Department<br>Work order |          | 2201       |      | Separat                            | e check<br>docume      | noiteton         |                  |  |
| Out         000         Disc amt         000         Service date *         0504/2018         Allocation         0           amount         5.62275         Invoice date *         05/04/2018         Requisition         Invoice date *         05/04/2018         Invoice date *         05/04/2018                                                                                                    | count date                                                                                                    | 8                                                                                  | Disc basis                        |                        |              | .00        | CHECK RUN       |               |      |              | Work order task          |          |            | 0 0  | PA appl                            | ied                    | nacioni          |                  |  |
| amount         5.522.75         Invoice date *         05.04/2018         Requisition         Invoice date *         05.04/2018         Requisition         Invoice date *         05.04/2018         Requisition         Invoice date *         05.04/2018         Invoice date *         05.04/2018         Invoice date *                                                                                                    | count %                                                                                                    | .000                                                                               | Disc amt                          |                        |              | .00        | Service date *  | 05/04/2018    |      |              | Allocation               |          | 1          | 0 0  |                                    |                        |                  |                  |  |
| Ine IT in account         PO         Inv amount         Sales Tax         Use Tax         Total amount 1099         A Description           1         E 1000-23-22-22031-00000-00000-832000-         5100.00         52275         0.00         542275         N         parment                                                                                                    | amount                                                                                                    |                                                                                    | 5,622.                            | 15                     |              |            | Invoice date *  | 05/04/2018    |      |              | Requisition              |          | 10.00      |      | 2.                                 |                        |                  |                  |  |
| COUNTS         Line  T         Account         PO         Inv amount         Sales Tax         Use Tax         Total amount         1099         A         Description           1         E         1000-23-22-22031-00000-000000-000000-832000-         5,100.00         522.75         0.00         5622.75         M         N         payment                                                                                                    |                                                                                                    | BR CONTRACTOR                                                                      |                                   |                        |              |            | Received date * | 05/04/2018    | 020  |              | Liq method               |          | Line       |      | Le Comme                           | ints                   |                  |                  |  |
| i e roon-za-ze-zeoa-zeoa-onoon-onoon-ono                                                                                                    | ment method<br>ck/Wire                                                                                             | Normal<br>NE ITEMS                                                                 | 4                                 |                        |              |            | Due date *      | 05/04/2018    | ٥    |              |                          |          |            |      | Ger Withhol                        | ding ( .00             |                  |                  |  |
|                                                                                                    | CCOUNTS LIN                                                                                                    | Normal<br>NE ITEMS                                                                 | 4                                 |                        |              | PO         | Due date *      | 05/04/2018    |      | Sales        | Tax                      | Use      | Тах        | Tota | Withhol                            | ding ( .00             | A Desc           | cription         |  |
|                                                                                                    | counts Lin<br>COUNTS Lin<br>Line T Account<br>1 E 1000                                                             | Normal<br>VE ITEMS<br>unt<br>-23-22-2203-22030                                     | et                                | -00000-832000          |              | PO         | Due date *      | 05/04/2018    |      | Sales<br>522 | Tax<br>.75               | Use      | Tax 000    | Tota | Withhold                           | ding ( .00<br>099<br>6 | A Desc<br>N paym | cription         |  |
|                                                                                                    | ment method<br>ck/Wire<br>COUNTS LIN<br>Line T Accou<br>1 E 1000-                                                  | Normal<br>NE ITEMS<br>unt<br>-23-22-2203-22030                                     | et                                | 00000-832000           |              | PO         | Due date *      | 05/04/2018    |      | Sales<br>522 | Tax<br>75                | Use      | Tax<br>100 | Tota | amount 10<br>5,622.75 h            | ding ( .00<br>099<br>6 | A Desc<br>N payr | cription         |  |
|                                                                                                    | ment method<br>:ck/Wire<br>CCOUNTS LIN<br>Line T Accou<br>1 E 1000-                                                | Normal<br>NE ITEMS<br>unt<br>-23-22-2203-22030                                     | et                                | 00000-832000           |              | PO         | Due date *      | 05/04/2018    | -    | Sales<br>522 | Tax<br>75                | Use<br>0 | Tax        | Tota | amount 10                          | ding ( .00             | A Desc<br>N payr | cription         |  |
|                                                                                                    | ment method<br>cck/Wire<br>CCOUNTS LIN<br>Line T Accou<br>1 E 1000-                                                | Normal<br>VE ITEMS<br>unt<br>-23-22-2203-22030                                     | «£                                | -00000-832000          |              | PO         | Due date *      | 05/04/2018    | -    | Sales<br>522 | Tax<br>75                | Use<br>0 | Tax<br>100 | Tota | amount 10<br>5,622.75 h            | ding ( .00             | A Desc<br>N paym | cription<br>ment |  |
|                                                                                                    | ment method<br>ccc//Wire<br>CCOUNTS<br>LINE T Accou<br>1 E 1000-                                                   | Normal<br>VE ITEMS<br>-23-22-2203-22030                                            | -4                                | -00000-832000          |              | PO         | Due date *      | 05/04/2018    | •    | Sales<br>522 | Tax<br>.75               | Use<br>0 | Tax        | Tota | amount 10<br>5,622.75 h            | ding ( .00<br>099<br>4 | A Desc<br>N payr | cription<br>ment |  |
|                                                                                                    | ment method<br>ck/Wire<br>CCOUNTS LIN<br>Line T Account<br>1 E 1000-                                               | Normal<br>VE ITEMS<br>unt<br>-23-22-2203-22030                                     | -4                                | -00000-832000          |              | PO         | Due date *      | 05/04/2018    |      | Sales<br>522 | Tax  <br>75              | Use<br>0 | Tax        | Tota | amount 10                          | ding (.00              | A Desc<br>N payr | cription<br>ment |  |
| I Amount: 5,62275 Payment Amount: 5,62275                                                                                                    | Ment method<br>ck/Wire<br>CCOUNTS LIN<br>Line T Accou<br>1 E 1000-                                                 | Normal<br>wE (TEMS<br>unt<br>-23-22-2203-22030<br>5.622.75                         | 4<br>1-00000-000000<br>Payment Am | -00000-832000<br>bunt: | 5,622        | PO         | Due date *      | 05/04/2018    |      | Sales<br>522 | fax<br>75                | Use<br>0 | Tax        | Tota | 2 Withhol                          | ding ( .00             | A Desc<br>N payr | cription<br>nent |  |
| I Amount: 5,622.75 Payment Amount: 5,622.75<br>Change                                                                                                    | ment method<br>cck/Wire<br>CCOUNTS LIN<br>Line T Accou<br>1 E 1000-                                                | Normal<br>NE ITEMS<br>unt<br>-23-22-2203-22030<br>5,622.75                         | 4<br>1-00000-000000<br>Payment Am | -00000-832000<br>bunt: | 5,622        | PO         | Due date *      | 05/04/2018    |      | Sales<br>522 | Tax                      | Use<br>0 | Tax        | Tota | Withhol<br>amount 11<br>5,622.75 b | ding ( .00             | A Desc<br>N payr | cription<br>nent |  |
| I Amount: 5,82275 Payment Amount: 5,82275<br>Change<br>banie Pelletier RELEASED this invoice on 05/04/2018 at 05:43:42                                                                                                    | Ment method<br>ck/Wire<br>CCOUNTS LIN<br>Line T Accos<br>1 E 1000-<br>al Amount:<br>: Change<br>bhanie Pelletier R | Normal<br>WE ITEMS<br>unt<br>-23-22-2203-22030<br>5,622.75<br>RELEASED this invoic | 4<br>1-00000-000000<br>Payment Am | -00000-832000<br>bunt: | 5,622        | PO 75      | Due date *      | 05/04/2018    |      | Sales<br>522 | fax                      | Use<br>0 | Tax        | Tota | 2 Withhol                          | ding ( .00             | A Desc<br>N payn | cription<br>ment |  |

When approving invoices, be sure the proper Sales or Use tax has been applied:

| <b>e</b><br>Back | Update | R<br>Return |         |          |        |        |
|------------------|--------|-------------|---------|----------|--------|--------|
| ix               |        |             |         |          |        |        |
| Vendor           |        | 3256        | i l     |          |        |        |
| Docume           | nt     | 344         |         |          |        |        |
| Invoice          |        | 5445        |         |          |        |        |
| Gross an         | nount  |             | 5       | 5,100.00 |        |        |
| Not taxa         | ble    |             |         | .00 📾    |        |        |
| Sales tax        | group  | CA          |         |          |        |        |
| Sales tax        | rate   | 1           | 0.250 📟 |          | Amount | 522.75 |
| Use tax o        | group  |             |         |          |        |        |
| Use tax r        | ate    |             | 0.000 📾 |          | Amount | .00    |
| Net amo          | unt    |             | 5       | 5,622.75 |        |        |

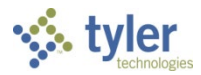

The correct GL Allocation is used or Project Account if applicable:

| Back Search                                                                     | E Trowse Add                         | Update i                             | A<br>Delete | Email            | LID<br>Schedule | Attach     | Change Line                                     | s Quick Entry                                                   | Group Entry                                 | PO Inquiry                           | View Ad | idress Jour       | 🕶 🗳<br>nai inflo Sales T                                                          | ax Sut<br>Paym | x L<br>ents   | User Defined | Print Labe | Additional<br>Info                              | Notes                                                   | Invoice<br>Audits | Dupicate           | Void | Suspend<br>Invoice |
|---------------------------------------------------------------------------------|--------------------------------------|--------------------------------------|-------------|------------------|-----------------|------------|-------------------------------------------------|-----------------------------------------------------------------|---------------------------------------------|--------------------------------------|---------|-------------------|-----------------------------------------------------------------------------------|----------------|---------------|--------------|------------|-------------------------------------------------|---------------------------------------------------------|-------------------|--------------------|------|--------------------|
| woice<br>ear<br>O<br>ontract<br>endor *                                         | 2018                                 | (<br><br>3256 SI                     | Receivi     | ing<br>ARK A MD. | A MEDICA        | L CORPORAT | ION                                             |                                                                 |                                             |                                      |         | 8050 E FLO        | RENCE AVE #10                                                                     | 1              |               |              |            |                                                 |                                                         |                   |                    |      |                    |
| iocument *                                                                      | 344<br>5445                          | V                                    |             | +1<br>+3         |                 |            | Desc                                            | ription                                                         | payment                                     | t                                    |         | DOWNEY            |                                                                                   |                | CA            | 90240        |            |                                                 |                                                         |                   |                    |      |                    |
| ross *<br>iscount date<br>iscount %<br>let amount<br>ayment method<br>heck/Wire | 000<br>Normal                        | 5.1<br>Disc basis<br>Disc amt<br>5.6 | 22.75       | Taxal            | ble invoice     | 0.<br>10.  | Statu<br>CHEC<br>Servi<br>Invoi<br>Recei<br>Due | is<br>CK RUN<br>ce date *<br>ce date *<br>ived date *<br>date * | Pending<br>05/04/20<br>05/04/20<br>05/04/20 | Approval<br>018<br>018<br>018<br>018 |         | •                 | Department<br>Work order<br>Work order<br>Allocation<br>Requisition<br>Liq method | task           |               | 2201<br>Line | 0          | Separa     Includ     PA app     Comm     Withh | ite check<br>e docume<br>olied<br>eents<br>olding ( .00 | entation          |                    |      |                    |
| Line T Accou                                                                    | IE ITEMS<br>int<br>-23-22-2203-22030 | 01-00000-0000                        | 100-0000    | 0-832000-        | ]               | PO         |                                                 |                                                                 | Inv amour<br>5,100.0                        | nt<br>O                              |         | Sales Ti<br>522.1 | ix<br>5                                                                           |                | Use Ta<br>0.0 | ax<br>D      | Tot        | tal amount<br>5,622.75                          | 1099<br>M                                               | A De              | scription<br>yment |      |                    |
| otal Amount:                                                                    | 5,622.75                             | Payment /                            | 4mount:     |                  | 5,622           | 75         |                                                 |                                                                 |                                             |                                      |         |                   |                                                                                   |                |               |              |            |                                                 |                                                         |                   |                    |      |                    |
| tephanie Pelletier Ri<br>Jorkflow<br>My Approvals                               | ELEASED this invoic<br>Approve       | ce on 05/04/20<br>Reject             | )18 at 08   | 1:43:42<br>Forws | ard             | Hold       |                                                 | Approvers                                                       |                                             |                                      |         |                   |                                                                                   |                |               |              |            |                                                 |                                                         |                   |                    |      |                    |

And the supporting documentation has been attached to TCM:

| 5                                                                                          |                                                                                                    |                                  |                                             |                                                         |                                                                    |    |                   |                                                     |             |                           |            |                                                  |                         |                   |  |
|--------------------------------------------------------------------------------------------|----------------------------------------------------------------------------------------------------|----------------------------------|---------------------------------------------|---------------------------------------------------------|--------------------------------------------------------------------|----|-------------------|-----------------------------------------------------|-------------|---------------------------|------------|--------------------------------------------------|-------------------------|-------------------|--|
|                                                                                            | 2018                                                                                                    |                                  |                                             |                                                         |                                                                    |    |                   |                                                     |             |                           |            |                                                  |                         |                   |  |
|                                                                                            | 🖼 Receiv                                                                                                    | ing                              |                                             |                                                         |                                                                    |    |                   |                                                     |             |                           |            |                                                  |                         |                   |  |
| ct                                                                                         |                                                                                                    |                                  |                                             |                                                         |                                                                    |    | 8050 E FLO        | RENCE AVE #107                                      |             |                           |            |                                                  |                         |                   |  |
| *                                                                                          | 3256 SILVER, M                                                                                                    | ARK A MD, A MEDICAL COR          | RPORATION                                   |                                                         |                                                                    |    |                   |                                                     |             |                           |            |                                                  |                         |                   |  |
| 5                                                                                          | 0                                                                                                    |                                  |                                             |                                                         |                                                                    |    |                   |                                                     |             |                           |            |                                                  |                         |                   |  |
|                                                                                            |                                                                                                    |                                  |                                             |                                                         |                                                                    |    | DOMINEV           |                                                     | 64          | 00340                     |            |                                                  |                         |                   |  |
| ant *                                                                                      | 344                                                                                                    | -1                               |                                             |                                                         |                                                                    |    | DOWNET            |                                                     | CA          | 30240                     |            |                                                  |                         |                   |  |
|                                                                                            | 5445                                                                                                    | +1                               | Descri                                      | ntion                                                   | payment                                                            |    |                   |                                                     |             |                           |            |                                                  |                         |                   |  |
|                                                                                            | 5.100.00                                                                                                    | Taxable invoice                  | Status                                      |                                                         | Pending Appro-                                                     | al |                   | Department                                          |             | 2201                      | C 3        | eparate che                                      | ck                      |                   |  |
|                                                                                            |                                                                                                    |                                  |                                             |                                                         |                                                                    |    |                   | Work order                                          |             |                           |            | nclude docu                                      | mentation               |                   |  |
| t date                                                                                     | Disc basis                                                                                                    |                                  | .00 CHECK                                   | DUBI                                                    |                                                                    |    |                   | Work order task                                     |             | 0                         |            | A applied                                        |                         |                   |  |
|                                                                                            |                                                                                                    |                                  |                                             | CRUIN                                                   |                                                                    |    |                   |                                                     |             |                           |            |                                                  |                         |                   |  |
| rt %                                                                                       | .000 Disc amt                                                                                                    |                                  | .00 Service                                 | 0 Service date *                                        | 05/04/2018                                                         |    |                   | Allocation                                          |             | 0                         |            |                                                  |                         |                   |  |
| nt %<br>ount                                                                               | .000 Disc amt<br>5,622.75                                                                                                    |                                  | .00 Service<br>Invoice                      | e date *<br>e date *                                    | 05/04/2018<br>05/04/2018                                           |    |                   | Allocation<br>Requisition                           |             | 0                         |            |                                                  |                         |                   |  |
| t %<br>sunt<br>t method                                                                    | .000 Disc amt<br>5,622.75<br>Normal *                                                                                                    |                                  | .00 Servici<br>Invoici<br>Receiv            | e date *<br>e date *<br>ed date *                       | 05/04/2018<br>05/04/2018<br>05/04/2018                             |    |                   | Allocation<br>Requisition<br>Liq method             |             | 0                         | • @        | Comments                                         |                         |                   |  |
| nt %<br>ount<br>it method<br>Wire<br>UNTS LIN                                              | .000 Disc amt<br>5,622.75<br>Normal •<br>•                                                                                                    |                                  | .00 Servici<br>Invoici<br>Receiv<br>Due d   | e date *<br>e date *<br>ed date *<br>ate *              | 05/04/2018<br>05/04/2018<br>05/04/2018<br>05/04/2018               |    |                   | Allocation<br>Requisition<br>Liq method             |             | 0                         | •          | Comments<br>Withholding                          | (.00)                   |                   |  |
| e T Accou                                                                                  | 000 Disc amt<br>5.62275<br>Normal 4                                                                                                    | -                                | .00 Servici<br>Invoici<br>Receiv<br>Due d   | e date *<br>e date *<br>ed date *<br>ate *              | 05/04/2018<br>05/04/2018<br>05/04/2018<br>05/04/2018               |    | Sales T           | Allocation<br>Requisition<br>Liq method             | Use T       | 0<br>Line                 | • Dial ami | Comments<br>Withholding<br>bunt 1099             | (.00)<br>A De           | scription         |  |
| tt %<br>ount<br>t method<br>Vire<br>UNTS LIN<br>te T Accou<br>1 E 1000                     | 000 Disc amt<br>5.62275<br>Normal 4<br>NE ITEMS<br>unt<br>-23-22-2203-220301-00000-000000-000                                                                                                    | 00-832000-                       | .00 Servici<br>Invoici<br>Receiv<br>Due d   | e date *<br>e date *<br>ed date *<br>ate *              | 05/04/2018<br>05/04/2018<br>05/04/2018<br>05/04/2018               |    | Sales T<br>522.   | Allocation<br>Requisition<br>Liq method<br>ax<br>75 | Use T<br>QJ | 0<br>Line<br>ax<br>00     | Total am   | Comments<br>Withholding<br>bunt 1099<br>12.75 M  | (.00)<br>A De:<br>N pay | scription         |  |
| t %<br>bunt<br>t method<br>/ire<br>JNTS LIN<br>e T Accou<br>1 E 1000-                      | 000 Disc amt<br>5.622.75<br>Normal<br>REITEMS<br>unt<br>-23-22-2203-220301-00000-000000-000                                                                                                    | 00-832000-                       | .00 Servici<br>Invoice<br>Raceiv<br>Due d   | e date *<br>e date *<br>ed date *<br>ate *              | 05/04/2018<br>05/04/2018<br>05/04/2018<br>05/04/2018               |    | Sales Ti<br>522   | Allocation<br>Requisition<br>Liq method<br>ax<br>75 | Use T<br>QJ | 0<br>Line<br>ax           | Total am   | Comments<br>Withholding<br>bunt 1099<br>1275 M   | (.00)<br>A Det<br>N pay | scription         |  |
| t %<br>bunt<br>t method<br>Vire<br>UNTS LIN<br>e T Accou<br>1 E 1000-                      | 000 Disc amt<br>5.62275<br>Normal<br>4<br>NE ITEMS<br>unt<br>-23 - 22 - 2203 - 22030 1 - 00000 - 000000 - 000                                                                                     | 00-832000-                       | .00 Servici<br>Invoici<br>Receiv<br>Due d   | e date *<br>ed date *<br>ed date *<br>ate *             | 05/04/2018<br>05/04/2018<br>05/04/2018<br>05/04/2018<br>05/04/2018 |    | Sales T<br>522.3  | Allocation<br>Requisition<br>Liq method             | Use T       | 0<br>Line<br>ax<br>00     | Total am   | Comments<br>Withholding<br>bunt 1099<br>12.75 M  | (.00)<br>A Dec<br>N pay | scription         |  |
| t %<br>sunt<br>t method<br>Vire<br>UNTS LIN<br>e T Accou<br>1 E 1000-                      | 000 Disc amt<br>5,82275<br>Normal<br>•<br>•<br>•<br>•<br>•<br>•<br>•<br>•<br>•<br>•<br>•<br>•<br>•<br>•<br>•<br>•<br>•                                                                            | 00-832000-                       | .00 Servici<br>Invoice<br>Receiv<br>Due d   | e date *<br>e date *<br>ed date *<br>ate *              | 05/04/2018<br>05/04/2018<br>05/04/2018<br>05/04/2018               |    | Sales T<br>522.1  | Allocation<br>Requisition<br>Liq method<br>ax<br>75 | Use T<br>QJ | 0<br>Line<br>ax<br>00     | Total am   | Comments<br>Withholding<br>Jount 1099<br>12:75 M | (.00)<br>A De:<br>N pay | scription         |  |
| tt %<br>ount<br>t method<br>Vire<br>UNTS LIN<br>te T Accou<br>1 E 1000-                    | 000 Disc amt<br>5.622.75<br>Normal<br>NE ITEMS<br>unt<br>-23-22-2203-220301-00000-000000-000                                                                                                    | 00-832000-                       | .00 Servici<br>Invicio<br>Rocciu<br>Due d   | e date *<br>e date *<br>ed date *<br>ate *              | 05/04/2018<br>05/04/2018<br>05/04/2018<br>05/04/2018               |    | Sales T<br>522.1  | Allocation<br>Requisition<br>Liq method<br>ax<br>75 | Use T<br>OJ | 0<br>Line<br>ax           | • 🖨        | Comments<br>Withholding<br>punt 1099<br>12.75 M  | A De-<br>N pay          | scription         |  |
| t %<br>sunt<br>t method<br>Vire<br>UNTS LIN<br>e T Accou<br>1 E 1000-                      | 000 Disc amt<br>5.62275<br>Normal<br>4<br>NE ITEMS<br>unt<br>-23-22-2203-220301-00000-000000-000                                                                                                  | 00-832000-                       | .00 Service<br>Invoice<br>Rocket<br>Due d   | e date *<br>e date *<br>ed date *<br>ate *              | 05/04/2018<br>05/04/2018<br>05/04/2018<br>05/04/2018               |    | Sales Ti<br>522.1 | Allocation<br>Requisition<br>Liq method<br>ar<br>15 | Use T<br>0/ | 0<br>Line<br>ax  <br>000  | Total am   | Comments<br>Withholding<br>punt 1099<br>1275 M   | A Der N pay             | scription         |  |
| t %<br>nunt<br>timethod<br>fire<br>UNTS<br>LIN<br>e T Accou                                | 000 Disc amt<br>5,82275<br>Normal 4<br>NE ITEMS<br>unt<br>1-23-22-2203-220301-00000-000000-000                                                                                                    | 00-832000-                       | .00 Service<br>Invoice<br>Raceur<br>Due d   | e date *<br>e date *<br>ed date *<br>ate *              | 05/04/2018<br>05/04/2018<br>05/04/2018<br>05/04/2018<br>05/04/2018 |    | Sales Ti<br>5223  | Allocation<br>Requisition<br>Liq method<br>ax<br>75 | Use T<br>0/ | 0<br>Line<br>ax           | Total am   | Comments<br>Withholding<br>punt 1099<br>1275 M   | A Der N pay             | scription         |  |
| t %<br>punt<br>timethod<br>Vire<br>UNTS<br>LIN<br>e T Accou<br>1 E 1000                    | 000         Disc amt           5.62275         Payment Amount                                                                                                    | 5,62275                          | .00 Servici<br>Invoicio<br>Receiv<br>Due d  | e date *<br>e date *<br>ed date *<br>ate *              | 05/04/2018<br>05/04/2018<br>05/04/2018<br>05/04/2018               |    | Sales T<br>522:   | Allocation<br>Requisition<br>Liq method<br>ar<br>75 | Use T<br>OJ | 0<br>Line<br>ax<br>00     | Total am   | Comments<br>Withholding<br>bunt 1099<br>2275 M   | A Der<br>N pay          | scription         |  |
| tt %<br>ount tt method<br>Wire<br>UNTS LIN<br>he T Accou<br>1 E 1000                       | 000         Disc amt           5.622.75         Fayment Amount                                                                                                    | 00-832000-                       | 00 Service<br>Invoice<br>Rocket<br>Due d    | e date *<br>e date *<br>ed date *<br>ed date *<br>ate * | 05/04/2018<br>05/04/2018<br>05/04/2018<br>05/04/2018               |    | Sales T<br>5221   | Allocation<br>Requisition<br>Liq method<br>ar<br>15 | Use T<br>GJ | 0<br>Line<br>ax           | Total am   | Comments<br>Withholding<br>bunt 1099<br>12.75 M  | .00)<br>A De:<br>N pay  | scription         |  |
| t %<br>sount<br>t method<br>Vire<br>UNTS LIN<br>le T Accou<br>1 E 1000                     | 000         Disc amt           5.622.75         Fayment Amount           5.622.75         Fayment Amount                                                                                          | 5,622.75                         | .00 Service<br>Invoice<br>Racework<br>Due d | e date *<br>e date *<br>ed date *<br>ate *              | 05/04/2018<br>05/04/2018<br>05/04/2018<br>05/04/2018               |    | Sales T<br>522    | Allocation<br>Requisition<br>Liq method<br>ax<br>75 | Use T<br>O  | 0<br>Line<br>ax:          | Total am   | Comments<br>Withholding<br>punt 1099<br>1275 M   | (.00)<br>A Dec<br>N pay | scription         |  |
| t %<br>pount<br>t method<br>Vire<br>UNTS LIN<br>he T Account<br>1 E 1000<br>hount:<br>inge | 000         Disc amt           5.622.75         5.622.75           Normal         4           •         •           •         •           •         •           •         •           •         • | 00-832000-<br>5,62275<br>0.43.42 | 00 Servic<br>Invoice<br>Receiv<br>Due d     | e date *<br>e date *<br>ed date *<br>ate *              | 05/04/2018<br>05/04/2018<br>05/04/2018<br>05/04/2018               |    | Sales 1<br>522    | Allocation<br>Requisition<br>Liq method<br>24<br>75 | Use T<br>O  | 0  <br>Line<br>2x  <br>00 | Total am   | Comments<br>Withholding<br>bunt 1099<br>2275 M   | A Der<br>N pay          | scription<br>ment |  |

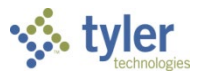

To approve the item from the Approvals tile, select the item to display the Workflow options, and then select the appropriate action.

| Approvals                                              |                                                          |                                |     |
|--------------------------------------------------------|----------------------------------------------------------|--------------------------------|-----|
| BY PROCESS CODE BY DATE                                | API: Invoices pending approval XXX                       | <                              |     |
| API: Invoices pending approval XXX                     | Created Wed Mar 29 2017<br>Reason Source rule not found. |                                |     |
| API: Invoices pending approval XXX                     | Invoice Header                                           |                                | ^   |
| \$595.00 - Supplies Order - Telephones Wed Mar 29 2017 | Vendor Number:                                           | 1013                           |     |
|                                                        | Vendor Name:                                             | STAPLES                        |     |
|                                                        | Invoice Number:                                          | 3647778551                     |     |
|                                                        | Invoice Department:                                      | 135                            |     |
|                                                        | Invoice Description:                                     | Supplies Order -<br>Telephones |     |
|                                                        | Purchase Order:                                          | 20170111                       |     |
|                                                        | Contract:                                                |                                |     |
|                                                        | Discount Date:                                           |                                |     |
|                                                        | Due Date:                                                | 03/29/2017                     | ~   |
|                                                        | Invoice Details                                          |                                |     |
| REFRESH EDIT SETTINGS                                  | APPROVE REJECT HOLD                                      | FORWARD CLC                    | )SE |

When you select Accept, Reject, Forward, or Hold, the web part provides an Optional Comment (Accept) or Required Comment (Reject, Forward, or Hold) box. For required comments, enter the reason for the action.

| Button  | Description                                                                                                    |
|---------|----------------------------------------------------------------------------------------------------|
| Approve | Identifies the record as approved and sends notification to the next approver in                                                                                               |
|         | sequence.                                                                                                    |
| Reject  | Rejects the item. You must enter a rejection reason. The program notifies the originator of the rejection and reason. The originator determines the next                       |
|         | course of action (alteration and resubmission or deletion).                                                                                                    |
| Forward | Allows you to choose another Munis user to review this pending record.<br>If you are approving an item that has been forwarded to you, the Forward<br>option is not available. |
| Hold    | Retains an item in your approval queue for additional review. It will remain here until further action is taken.                                                               |

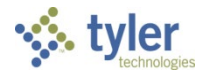

### **Results**

Depending on the action selected for each record, the status results differ.

## **Status Change**

If approved, the invoice is routed to the next approver until all approvals have been satisfied. A notification is then sent to accounts payable personnel indicating that the invoice can be posted.

Rejected invoices are returned to accounts payable personnel with a note regarding the reason for rejection. The accounts payable personnel will need to take the next appropriate action, whether that be updating the transaction and resubmitting for approval or deleting records that will not be resubmitted.

Any held transaction remains in the queue until further action is taken by the required approver.

Forwarded transactions will remain in the queue of the recipient indicated. The new recipient will be required to approve or reject the invoice.

### What's Next?

Once accounts payable transactions have reached the final approver, they will be posted. A workflow notification will be sent to accounts payable personnel indicating that the invoice can be posted.